# **Delete receipts manually**

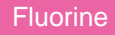

Receipts with a Success status will be automatically deleted. However, receipts with either a Pending or Error status can be deleted manually.

## **Prerequisites**

A First, you will need to follow the steps to get started with Replicator.

#### Procedure

To delete receipts manually, follow these steps:

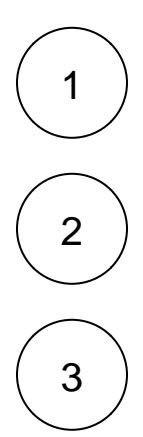

In the ServiceNow instance you are sharing from, navigate to Perspectium > Replicator > Receipts.

Check the box next to the Receipt record you want to delete.

Scroll to the bottom of the screen and click the **Actions on selected rows** dropdown. Then, click **Delete**. Or to delete ALL Receipt records, click the **Delete All Receipts** button at the bottom of the page.

#### **Similar topics**

- Turn off receipts for a share
- Delete receipts manually
- Get receipts in batches
- View receipt details

### **Contact Perspectium Support**

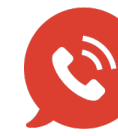

US: 1 888 620 8880 UK: 44 208 068 5953 support@perspectium.com